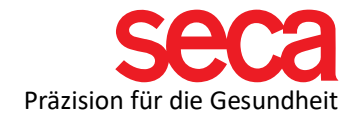

# Statische (feste) IP vergeben

In diesem Dokument wird beschrieben, wie Sie eine statische IP-Adresse, auf einem Windows 10 Computer, einrichten.

### Ausgangslage:

Der Anwender möchte dem PC, mit der installierter seca analystics 115, eine statische IP-Adresse zuweisen. Dies kann notwendig sein, um z. B eine Netzwerkverbindung zu einem mBCA herzustellen.

### Vorgehensweise:

Gehen Sie zu "Einstellungen" (Klicken Sie auf die Windows-Schaltfläche und anschließend auf das Einstellungssymbol.)

(Sie können auf in das Suchfeld direkt "Netzwerk & Internet" eingeben)

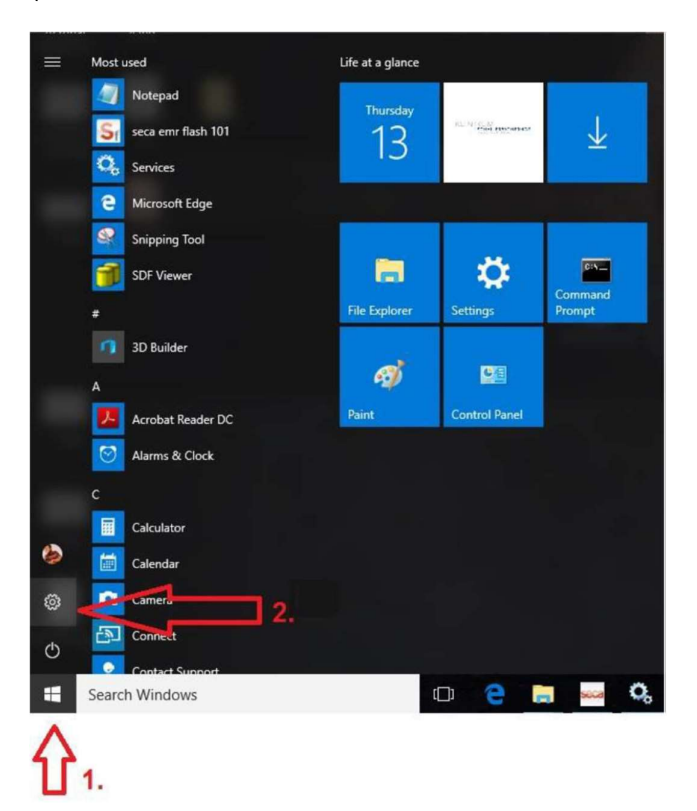

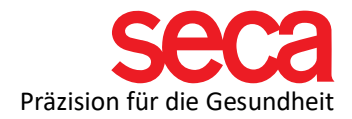

## Öffnen Sie "Netzwerk & Internet"

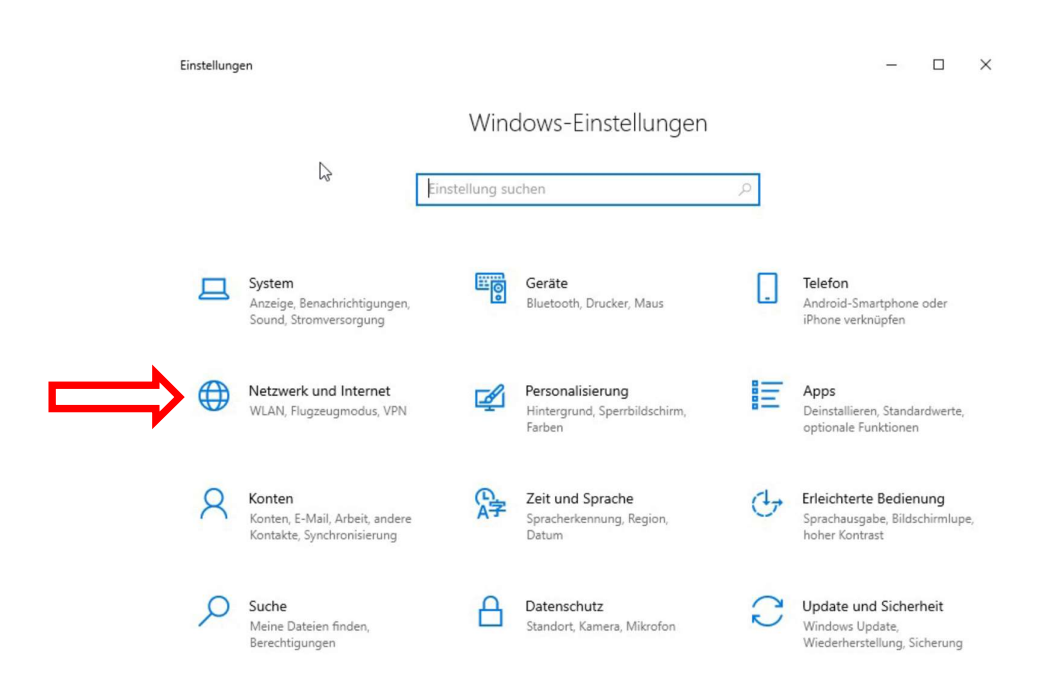

## Auf "Adapteroptionen ändern" klicken

| ÷        | Einstellungen      | – – ×                                                                                                    |
|----------|--------------------|----------------------------------------------------------------------------------------------------|
| ଜ        | Startseite         | Status                                                                                                    |
| Þ        | nstellung suchen 🔎 | Netzwerkstatus                                                                                                    |
| Net      | zwerk und Internet |                                                                                                    |
| ₽        | Status             | Ethernet<br>Öffentliches Netzwerk                                                                                                    |
| G.       | WLAN               | Sie sind mit dem Internet verbunden.                                                                                                    |
| OO       | Mobilfunk          | Wenn Sie über einen eingeschränkten Datentarif verfügen, können<br>Sie dieses Netzwerk als getaktete Verbindung festlegen oder<br>andere Eigenschaften ändern. |
| 臣        | Ethernet           | Verbindungseigenschaften ändern                                                                                                    |
| ¢:       | DFÜ                | Verfügbare Netzwerke anzeigen                                                                                                    |
| <b>%</b> | VPN                | Netzwerkeinstellungen ändern                                                                                                    |
| 5        | Flugzeugmodus      |                                                                                                    |
| (ip)     | Mobiler Hotspot    | Adapteroptionen andern<br>Zeigt Netzwerkkarten an und ändert Verbindungseinstellungen.                                                                         |
| Ċ        | Datennutzung       | Freigabeoptionen<br>Legen Sie fest, was in den Netzwerken freigegeben werden soll, mit<br>denen Sie eine Verbindung herstellen.                                |
| ⊕        | Proxy              |                                                                                                    |

seca.com

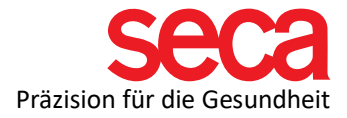

Rechter Mausklick auf "Ethernet" und dann auf "Eigenschaften" klicken

| Eth The | ernet                                                                                      | Mobilfunk 2                | SonicWall NetExtender         | WLAN<br>Nicht verbunden      |
|---------|--------------------------------------------------------------------------------------------|----------------------------|-------------------------------|------------------------------|
| in In   | <ul> <li>Deaktivieren<br/>Status<br/>Diagnose</li> <li>Verbindungen überbrücken</li> </ul> | rra Wireless EM7345 4G LTE | SonicWall NetExtender Adapter | Intel(R) Dual Band Wireless- |
|         | Verknüpfung erstellen<br>S Löschen<br>Umbenennen                                           |                            |                               |                              |
|         | Eigenschaften                                                                              |                            |                               |                              |

Doppelklick auf "Internetprotokoll, Version 4 /TCP/IPv4)"

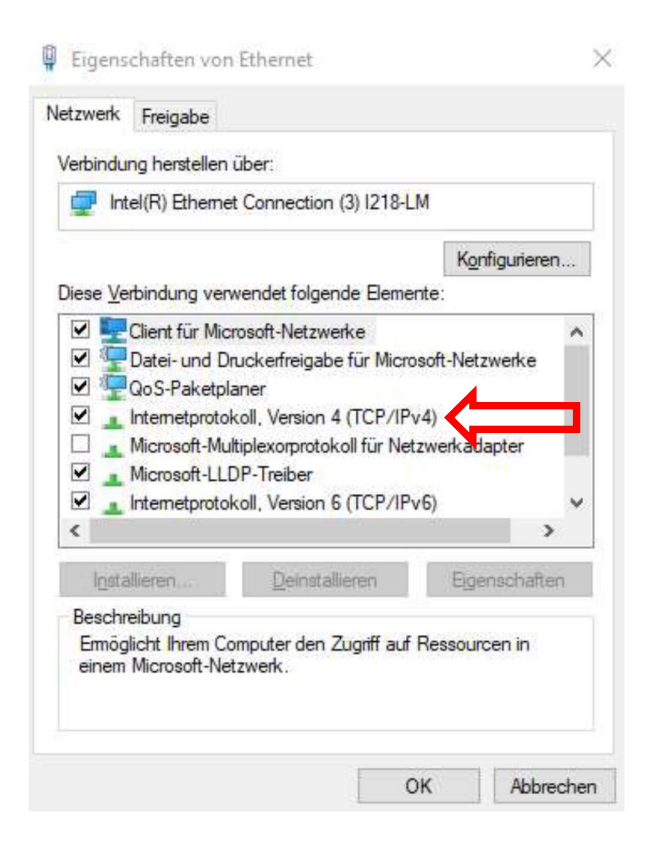

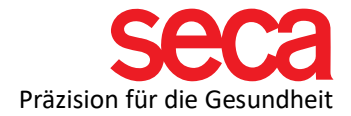

Hier können die IP-Adresse, Subnetzmaske und (wenn notwendig) ein Standartgateway definiert werden.

| ID-Finstellungen können automati               |                                                                     |      |
|------------------------------------------------|---------------------------------------------------------------------|------|
| Netzwerk diese Funktion unterstü               | sch zugewiesen werden, wenn da<br>itzt. Wenden Sie sich andernfalls | an c |
| Netzwerkadministrator, um die ge               | eigneten IP-Einstellungen zu bezi                                   | ehe  |
|                                                |                                                                     |      |
| IP-Adresse automatisch bez                     | iehen                                                               |      |
| <ul> <li>Folgende IP-Adresse verwer</li> </ul> | nden:                                                               |      |
| IP-Adresse:                                    | 192.168.1.2                                                         |      |
| Subnetzmaske:                                  | 255 . 255 . 255 . 0                                                 |      |
| Standardgateway:                               | · · ·                                                               |      |
|                                                |                                                                     |      |
| CUNS-Serveradresse automat                     | asch beziehen                                                       |      |
| Folgende Divs-serversaren                      |                                                                     |      |
| Device and the DMC Company                     | • • •                                                               |      |
| Bevorzügter DNS-Server:                        |                                                                     |      |
| Alternativer DNS-Server:                       |                                                                     |      |
| Alternativer DNS-Server:                       | ı überprüfen                                                        |      |

IP-Adresse und Subnetzmaske definieren:

#### Subnetzmaske: 255.255.255.0

(Bitte beachten Sie, dass die Subnetzmaske in dem Gerät, mit dem Sie eine Verbindung herstellen möchten, auf die gleiche Weise eingerichtet werden muss.)

## IP-Adresse: z.B. 192.168.1.2

(Bitte beachten Sie, dass gemäß der oben ausgewählten Subnetzmaske die ersten drei Werte der IP-Adresse sowohl für den PC als auch für das Gerät, das Sie verbinden möchten, identisch sein müssen. Der vierte Wert muss unterschiedlich sein.